## **Creating Emergency Notification Account**

- 1. Go to: <u>https://dallascityhall.com/departments/officeemergencymanagement/Pages/CENS.aspx</u>
- 2. Click Create Employee Account and fill out the online form using the reference below.
- 3. Web form reference:

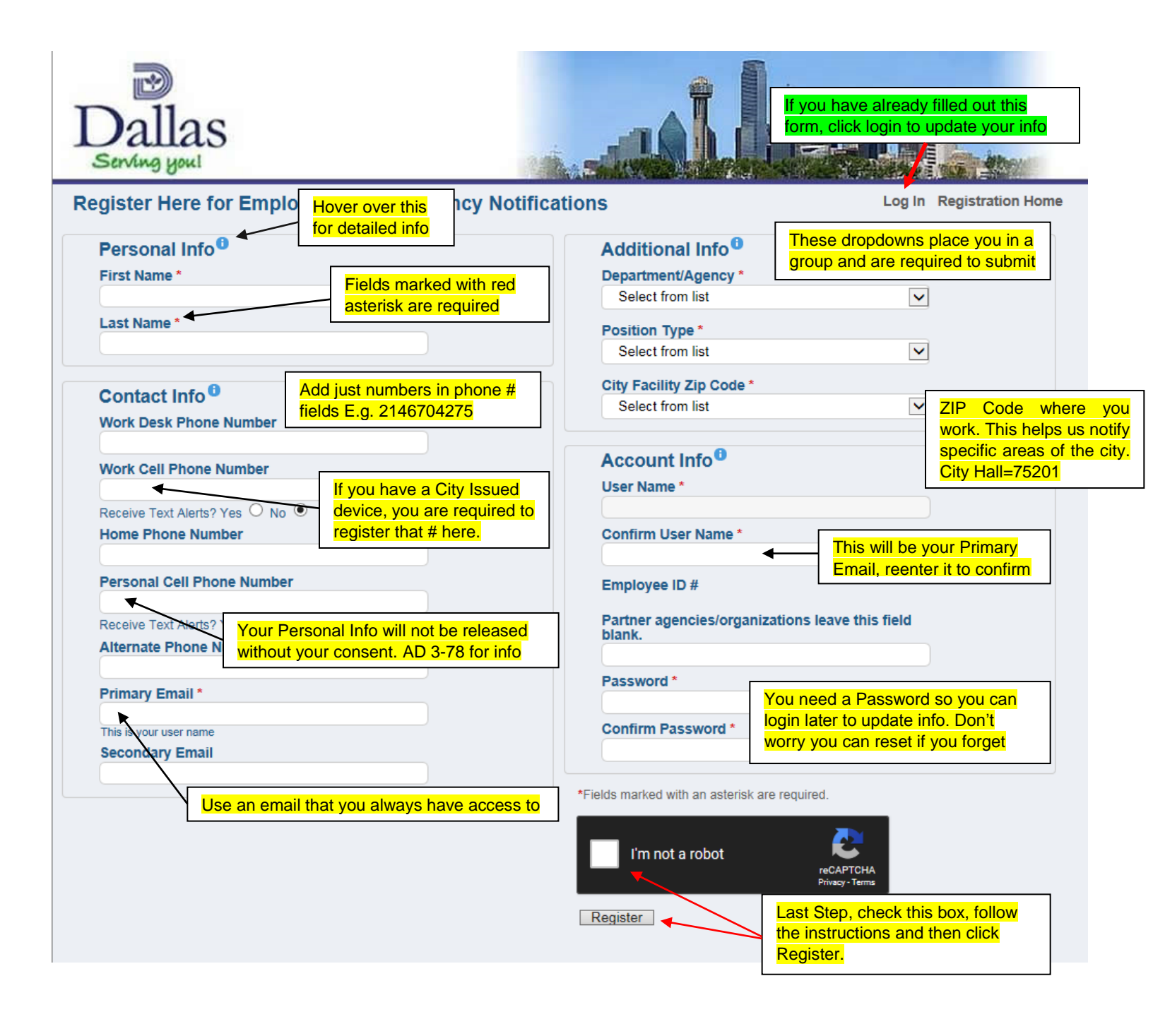